Craft

# Using the Craft Interface

This part of the Management Section describes how to use the Craft interface to manage AS2000 and AS3000 nodes. With the Craft interface, you can access AS2000 and AS3000 controller modules from a PC or terminal using a direct or Telnet connection.

This document describes:

- Setting up
- The Main Menu
- Sample submenus

| Setting up           |                                                                                                    |
|----------------------|----------------------------------------------------------------------------------------------------|
|                      | The connection between an ASCII terminal and AS2000 modules<br>may be direct or through Telnet. If you plan to use Telnet, you still<br>must first use a direct connection to set up network parameters.                                                                                                    |
| Direct<br>Connection | The Craft interface can be accessed through a direct connection to<br>the node controller (SCM, NCM, SCC, NCC) or shelf controller. From<br>an ASCII terminal or PC with terminal emulator program, proceed<br>as follows:                                                                                                    |
|                      | 1. Connect the ASCII terminal to the port labeled CRAFT or LOCAL on the front panel of the module. Use the Craft cable (P/N 458-501788-008) described in the "System Cables" appendix of the <i>AS2000: The Basics</i> user manual.                                                                                                    |
|                      | 2. Go to the terminal settings screen of your terminal or terminal emulator. If you are using Windows 95 Hyper Terminal, use the <b>File&gt;New Connection</b> pull-down menu to access the parameters. If you are using the Window 3.1's Terminal program, choose the Communications option from the <b>Settings</b> pull-down menu to access the parameters. |
|                      | 3. Set your terminal parameters to the following values:                                                                                                    |
|                      | • 19.2 kbit/s baud rate                                                                                                    |
|                      | • 8 data bits                                                                                                    |
|                      | • no parity                                                                                                    |
|                      | • one stop-bit                                                                                                    |
|                      | no flow-control                                                                                                    |
|                      | • X-ON, X-OFF disabled                                                                                                    |

| Using Telnet |                       | Telnet access is available for the SCM, NCM and SCC controller<br>modules. Prior to accessing the Craft interface using Telnet you<br>must configure the Ethernet IP address and related network<br>parameters for the SCM, NCM or SCC you wish to connect to.<br>Therefore, the Craft interface must be accessed directly (through<br>the front panel) at least once to before Telnet can be used (see<br>previous section). You cannot use Telnet to access an NCC. |  |  |  |  |  |  |  |
|--------------|-----------------------|----------------------------------------------------------------------------------------------------|--|--|--|--|--|--|--|
|              |                       | In a shell, terminal, browser, or Telnet application window, use a command similar to the following (substitute the IP address of the desired controller):                                                                                                    |  |  |  |  |  |  |  |
|              |                       | C:\> telnet 192.94.46.54                                                                                                    |  |  |  |  |  |  |  |
|              |                       | A message indicates you have connected to the controller:                                                                                                    |  |  |  |  |  |  |  |
| Figure 1     | Telnet Session        | Connecting to the NCM Node                                                                                                    |  |  |  |  |  |  |  |
| -            | Trying 192.           | 94. 46. 54                                                                                                    |  |  |  |  |  |  |  |
|              | Connected to          | 0 192. 94. 46. 54.                                                                                                    |  |  |  |  |  |  |  |
|              | Escape chara          | icter is '^]'.                                                                                                    |  |  |  |  |  |  |  |
|              | pSOSystem (           | 92. 94. 46. 54)                                                                                                    |  |  |  |  |  |  |  |
|              | Copyright (           | c) Integrated Systems, Inc., 1992.                                                                                                    |  |  |  |  |  |  |  |
|              | Welcome to            | oSOSystem                                                                                                    |  |  |  |  |  |  |  |
|              | pSH+>                 |                                                                                                    |  |  |  |  |  |  |  |
| E>           | kiting From<br>Telnet | Exit from the P-shell and close the Telnet connection by typing "exit" or pressing CTRL-D at the pSH+> prompt.                                                                                                    |  |  |  |  |  |  |  |
| Logging On   |                       | Once the module has booted up, you will see some initialization notices.                                                                                                    |  |  |  |  |  |  |  |
|              |                       | If there is a prompt pSH+>, type in "craft".                                                                                                    |  |  |  |  |  |  |  |
|              |                       | The password prompt is: Your Password? If you are accessing the node for the first time, press ENTER at the password prompt.                                                                                                    |  |  |  |  |  |  |  |

Until you change it, the ENTER key *is* the default password.

**NOTE:** Some newer products use "verilink" as the default password. See the user manual for the module you are using.

If you have changed the password, type the correct password (up to eight characters, including spaces). The screen will display placeholders (\*\*\*\*\*) as you type the password. Press ENTER.

The Craft interface **Main Menu** displays.

## Timeout

The Craft interface will time out after 15 minutes of inactivity and automatically return to the pSH+> prompt.

## The Main Menu

| Figure 2 The Main  | igure 2 The Main Menu                                         |                   |         |         |          |              |           |            |                 |        |         |      |      |        |          |         |
|--------------------|---------------------------------------------------------------|-------------------|---------|---------|----------|--------------|-----------|------------|-----------------|--------|---------|------|------|--------|----------|---------|
|                    | Firmware Version and Date of Release                          |                   |         |         |          |              |           |            |                 |        |         |      |      |        |          |         |
|                    |                                                               |                   |         |         |          |              |           | Nod        | e Addr          | ess    |         |      |      | Acce   | ess Leve | I (1-4) |
| Manu Lloading Area | VERI                                                          | LINK              | SCM     | CONT    | ROLL     | ER           | : FW      | Rev        | 1. 18           | 3, A   | ug 24   | 199  | 8 20 | ): 04: | 56       |         |
| Menu Heading Area  | Si te                                                         | e name            | e: S    | СМ Т    | Tutor    | ri al        |           |            |                 |        | Ac      | cess | lev  | el :   | 2        | Ļ       |
|                    | - Mana                                                        | ıgi ng            | at N    | EAR     | end      | nod          | le [0.    | 0. 0.      | 2]              |        |         | N    | lode | i d:   | 122      |         |
|                    |                                                               |                   |         |         |          |              | <- SL     | .0T ·      | ->              |        |         |      |      |        |          |         |
|                    | SHELF                                                         | 1                 | 2       | 3       | 4        | 5            | 6         | 7          | 8               | 9      | 10      | 11   | 12   | 13     |          |         |
|                    | 0 <b>n</b>                                                    | Ø                 | 8       | -       | -        | -            | -         | -          | -               | -      | -       | -    | -    | -      |          |         |
| Shelf/Slot Map     | . 1 MĂ                                                        | [*Š]              | D       | Q       | Q        | Ι            | М         | Н          | -               | -      | -       | -    | -    | -      |          |         |
|                    | 2                                                             | -                 | -       | -       | -        | -            | -         | -          | -               | -      | -       | -    | -    | -      |          |         |
|                    | 3                                                             | -                 | -       | -       | -        | -            | -         | -          | -               | -      | -       | -    | -    | -      |          |         |
|                    | 4                                                             | -                 | -       | -       | -        | -            | -         | -          | -               | -      | -       | -    | -    | -      |          |         |
|                    | KEY: D=                                                       | QUAD              | D, I    | = 1 ML  | JX, N    | <b>/=</b> M1 | 3, Q=     | QUAI       | D T1,           | S=     | SCM     |      |      |        |          |         |
| Module Key         |                                                               | 6/1               |         |         |          |              | 0         |            |                 | -      |         |      |      |        |          |         |
|                    | S) Shei                                                       | T/SIC             |         |         |          |              | נט<br>נים | adr        |                 | stra   | tion    |      |      |        |          |         |
|                    | D) porf                                                       | i yui a<br>Tormar |         | tati    | 10       |              | رت<br>(۱  | uia<br>ale | agnos<br>arm    | SUC    | 5       |      |      |        |          |         |
| Command List       | B) circ                                                       | viit n            | ice/ 3  |         | 13       |              |           | mar        | ar ini<br>nufac | tur    | ina i   | nfo  |      |        |          |         |
|                    | X) Logo                                                       | off               | anay    |         |          |              |           | mai        | arac            |        | i ng i  |      |      |        |          |         |
|                    |                                                               |                   |         |         |          |              |           |            |                 | _      |         |      |      |        |          |         |
|                    | A [0.0.                                                       | 0.2               | [1, 1   | ] SC    | CM >     |              |           |            | <u> </u>        |        |         |      |      |        |          |         |
|                    |                                                               |                   |         |         |          |              |           | _          |                 |        | _       |      |      |        |          |         |
|                    | Node Address (Not IP Address) Data (Command) Entry Area       |                   |         |         |          |              |           |            |                 |        |         |      |      |        |          |         |
| Active S           | CM Master I                                                   | Designa           | ator    |         |          |              |           |            |                 |        |         |      |      |        |          |         |
|                    | Indicator for the type of shelf: M= Multi-line, D = Dual-line |                   |         |         |          |              |           |            |                 |        |         |      |      |        |          |         |
|                    | 2 Asterisk                                                    | c indica          | tes tha | t the   | SCM is   | s the        | Shelf C   | ontrol     | ler             |        |         |      |      |        |          |         |
|                    | -<br>B Bracket:                                               | s aroun           | d mod   | ule let | tter ( [ | P])ir        | ndicate   | currei     | nt mod          | lule s | elected |      |      |        |          |         |
|                    |                                                               |                   |         |         |          |              |           |            |                 |        |         |      |      |        |          |         |

### Figure 2 defines the parts of the **Main Menu**.

## Interpreting the Main Menu

The **Main Menu** shown in <HotSpot>Figure 2, provides:

- a shelf/slot display showing card and shelf types and card locations in each shelf
- a key to the letters representing modules in the slots
- a command list
- node information
- firmware revision number

|                    | The currently selected card is shown in the command line prompt<br>which returns after each command. The four-part number shown<br>on this line is <i>not</i> an Ethernet IP address. It is a Verilink-specific<br>node address used to identify this SCM or NCM.                                                                     |
|--------------------|----------------------------------------------------------------------------------------------------|
| Firmware Version   | The firmware version revision number appears on the top line. The controller modules have a revision number series different from that of individual application modules.                                                                                                    |
|                    | <b>NOTE:</b> The revision numbers shown in screen samples are placeholders<br>only and do not reflect the revision numbers as they may appear in<br>your system. Firmware revision numbers vary according to several<br>factors, including special firmware generated for specific<br>customers, as well as current release versions. |
|                    |                                                                                                    |
| Shelf Symbols      | Directly to the right of the Shelf column:                                                                                                    |
|                    | The <b>M</b> next to Shelf 2 indicates it is a multi-line shelf.                                                                                                    |
|                    | The <b>D</b> next to the Shelf 1 indicates it is a dual-line shelf.                                                                                                    |
| Element Symbols    | Modules are represented in the node map by alphabetic characters.<br>The key to these symbols is included in the <b>Main Menu</b> , beneath<br>the Shelf/Slot node map.                                                                                                    |
|                    | The shelf master is indicated by an asterisk (*). If a node controller<br>is present in the shelf, it is also the shelf master. (An exception is<br>an MLS 2200 shelf configured with independently-controlled<br>islands.) Some ACP-based modules are able to function as a shelf<br>master.                                         |
| Selection Brackets | Brackets around a module symbol in the shelf ([N]) indicate that the module is currently selected. For example, the brackets around the letter N in Figure 2 indicate that the NCM is currently selected.                                                                                                    |
|                    | A question mark (?) in place of a module symbol indicates that the firmware or module is not recognized. Most likely the controller module firmware is out of date with the new module.                                                                                                    |
|                    | A hyphen (-) in place of a module symbol indicates that the module<br>has been pulled out of its slot since the last polling or that the<br>shelf/slot location you have selected is empty.                                                                                                    |

| Command Line<br>Prompt | The initial prompt defaults to the module directly connected to the Craft interface cable. The command line prompt is defined below:<br>[0.0.0.1] [0,11] NCM 2000 >                                                                                                    |  |  |  |  |
|------------------------|----------------------------------------------------------------------------------------------------|--|--|--|--|
|                        | Where:                                                                                                    |  |  |  |  |
|                        | <b>[0.0.0.1]</b> is the node address of the node to which you are connected. This number is used by modules and the Verilink Node Manager application to identify a node. Each AS2000 node has a unique address. This value is completely unrelated to an Ethernet IP address.                                                                                                    |  |  |  |  |
|                        | <i>NOTE:</i> The first three digits of the node address must NOT be greater than 127.                                                                                                    |  |  |  |  |
|                        | <b>[0,11]</b> is the shelf number and slot number of the currently selected module. <b>NCM 2000</b> is a sample of the command line prompt, showing the model name of the currently selected module.                                                                                                    |  |  |  |  |
|                        | This field reads <b>UNKNOWN</b> > when the shelf/slot location is<br>empty, the element has been removed, or if the module is not<br>recognized by a controller module.                                                                                                    |  |  |  |  |
| Entering               | Commands can be entered in upper or lower case.                                                                                                    |  |  |  |  |
| Commands               | To clear a command entry mistake, exit from the command before entering a complete parameter value by pressing ENTER.                                                                                                    |  |  |  |  |
|                        | To clear typed entries and start again, press CONTROL-U. The backspace key can also be used to make corrections.                                                                                                    |  |  |  |  |
|                        | If you enter an invalid value, you will be prompted with a message<br>that the value is invalid and be returned to the current menu.                                                                                                    |  |  |  |  |
| Conventions Used       | The Craft interface uses the following conventions:                                                                                                    |  |  |  |  |
|                        | • In application modules with multiple network or data ports, an <i>n</i> is used to represent the port number. For example, to put Port 2 in service, type "I2" instead of "In". In some older modules "p" represents the port number.                                                                                                    |  |  |  |  |
|                        | • Ranges of permitted values are depicted with ellipses. For example, you can choose any number in the range 1 to 127 seconds to indicate the Alarm Declare Time. This is shown as 1127. However, when you provide input indicating ranges, do so with a dash: 1-24. This example indicates all numbers between 1 and 24, including the numbers 1 and 24. You can also intermix single numbers with range definitions if they are separated by commas, such as: 24, 38-45, 60. |  |  |  |  |
|                        | • Fields <i>without</i> a closed parenthesis, ), are status/informational fields.                                                                                                    |  |  |  |  |

• A letter followed by a parenthesis, A), indicates a user-settable option.

Selecting an<br/>ElementTo select an element in the node to manage, select the command<br/>option for choosing the shelf and slot:

S) shelf/slot

as shown in the following example command line:

[0.0.0.1] [1,1] NCM 2000 > s

The next prompt shows you the format for your input.

#### For SCM and NCM :

Enter 'shelf, slot' pair or 'slot' in current shelf (e.g. 3,4 or 5): >

#### For SCC and NCC:

Enter 'shelf, slot' pair (e.g. 3,4 or 5): >

This prompt varies from product to product. Select the shelf and slot location of the module to manage. In the example in Figure 3, suppose you wish to configure a port on the DIDCSU located in shelf 2, slot 3. This element is represented by an A, which the Key below the shelf/slot display identifies as a DIDCSU. You would type in response to the prompt: "2,3".

To indicate a successful selection, the **Main Menu** is redisplayed with bracket-indicator [] moved to enclose the **A**.

#### Figure 3 Main Menu) with DIDCSU module selected

| VERI         | LINK                                     | NCM                     | CONT          | ROLL  | ER :  | FW       | Rev   | 4.17   | 7, De | ec 30 | 199        | 97 16         | : 55:      | 20 -      |      |  |  |
|--------------|------------------------------------------|-------------------------|---------------|-------|-------|----------|-------|--------|-------|-------|------------|---------------|------------|-----------|------|--|--|
| Site<br>Mana | Nam<br>gi ng                             | e: <sup>-</sup><br>at l | Test1<br>NEAR | end   | node  | e [O.    | 0. 0. | 1]     |       | Ac    | cess:<br>N | s Lev<br>Iode | el:<br>ID: | 2<br>3141 |      |  |  |
|              |                                          |                         |               |       | <     | - SL     | .0T - | ->     |       |       |            |               |            |           |      |  |  |
| SHELF        | 1                                        | 2                       | 3             | 4     | 5     | 6        | 7     | 8      | 9     | 10    | 11         | 12            | 13         |           |      |  |  |
| 0            | -                                        | -                       | -             | -     | -     | -        | -     | -      | -     | -     | -          | -             | -          |           |      |  |  |
| 1 M          | Ν                                        | *N                      | -             | -     | Q     | Μ        | Q     | Q      | М     | -     | -          | -             | -          |           |      |  |  |
| 2 M          | А                                        | А                       | [A]           | А     | А     | А        | А     | А      | А     | А     | А          | -             | -          |           |      |  |  |
| 3            | -                                        | -                       | -             | -     | -     | -        | -     | -      | -     | -     | -          | -             | -          |           |      |  |  |
| 4            | -                                        | -                       | -             | -     | -     | -        | -     | -      | -     | -     | -          | -             | -          |           |      |  |  |
| KEY: A=      | DI DC                                    | SU, I                   | B=DI L        | J/DBL | J, C= | =CSU,    | D=[   | DIU,   | E=S[  | DIU,  | F=DI       | U/DD          | S, G       | =DHDM,    |      |  |  |
| H=           | ATM/                                     | I MUX                   |               | DCSL  | J, J₌ | ⊧PEP,    | K=[   | DAC,   | L=HL  | _M, N | I=I MU     | JX, N         | I=NCM      | , P=DF    | PRI, |  |  |
| Q=           | QUAD                                     | , R=:                   | SUBRA         | ιe,   | S=HS  | SM, I    | =HDN  | /I, U= | =DCSL | J, V= | VCU,       | X=C           | PRI        |           |      |  |  |
| S) chal      | f/cl/                                    | o+                      |               |       |       | 0)       | odr   |        | strat | ti on |            |               |            |           |      |  |  |
| () conf      | i aur                                    | oi<br>ati o             | 2             |       |       | (ט<br>וח | dia   |        | stica |       |            |               |            |           |      |  |  |
| D) norf      | ormai                                    |                         | ı<br>statı    | IC    |       | (۵       | ala   | arm    | 51103 | 5     |            |               |            |           |      |  |  |
| B) circ      | a) circuit manager () manufacturing info |                         |               |       |       |          |       |        |       |       |            |               |            |           |      |  |  |
| X) exit      | thi                                      | s sci                   | reen          |       |       | .,       | mai   | lui at | Jun   | ng i  | mo         |               |            |           |      |  |  |
|              |                                          |                         |               |       |       |          |       |        |       |       |            |               |            |           |      |  |  |
| A [0.0.      | 0.1]                                     | [2,3                    | 3] DI         | DCSL  | J >   |          |       |        |       |       |            |               |            |           |      |  |  |

The command-line prompt reflects your selection in the shelf and slot field (shelf 2, slot 3 in this case) and the card type (DIDCSU).

Exiting From the<br/>Craft InterfaceYou can exit every menu by using the X command. Each time you<br/>type "x", you return to the next higher (previous) menu.At the Main Menu, typing X exits you from the Craft interface and<br/>logs you off. If you started with the pSH+> prompt, you will be<br/>returned to the pSH+> prompt.

## Sample Submenus

From the **Main Menu**, other functions such as configuration are accessed through the submenus. The **Configuration Menu** provides access to the menus used to configure ports, timing options and other parameters. To access this menu from the **Main Menu**, type "C" to display the **Configuration Menu**.

#### Figure 4 Configuration Menu

| DIDCSU 2912 CONFIGURATION | MENU                |
|---------------------------|---------------------|
| P) T1 port                | D) data port        |
| T) timing options         | X) exit this screen |
| [1,1] DIDCSU 2912 >       |                     |

In the above example, to access the **T1 Port Configuration Menu**, type "P" from the **Configuration Menu**.

To change a port configuration (<HotSpot>Figure 5), enter the parameter letter followed by the port number you want to change. For example, to disable port 2 from service, type "I2".

| Figure | 5 | Т1 | Port   | Configuration | Menu   |
|--------|---|----|--------|---------------|--------|
| riguic | J |    | i Ui t | configuration | wichtu |

| D    | DIDCSU 2912 T1 PORT CONFIGURATION MENU |         |             |  |  |  |  |  |
|------|----------------------------------------|---------|-------------|--|--|--|--|--|
|      |                                        | PORT 1  | PORT 2      |  |  |  |  |  |
| In)  | In Service                             | YES     | NO          |  |  |  |  |  |
| Fn)  | Frame Format                           | SF      | SF          |  |  |  |  |  |
| Ln)  | Line Coding                            | AMI     | AMI         |  |  |  |  |  |
| Bn)  | Line Build Out                         | 0db     | 0db         |  |  |  |  |  |
| NDn) | Network Density                        | NONE    | NONE        |  |  |  |  |  |
| NLn) | Network Initiated Loop                 | NO      | NO          |  |  |  |  |  |
| An)  | Alarm Declare Time(sec)                | 0       | 0           |  |  |  |  |  |
| DLn) | FDL Enable                             | NO      | NO          |  |  |  |  |  |
|      | PRM Enable                             | NO      | NO          |  |  |  |  |  |
| Rn)  | Enable Inband                          | NO      | NO          |  |  |  |  |  |
| Sn)  | Inband Timeslot                        | 1       | 1           |  |  |  |  |  |
| F)   | FDL configuration                      | X) exit | this screen |  |  |  |  |  |
| [1,1 | ] DIDCSU 2912 >i2                      |         |             |  |  |  |  |  |
|      |                                        |         |             |  |  |  |  |  |

For application-specific menu options, see the application module menus.